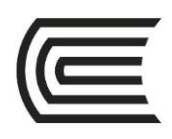

## Guía de cómo realizar el pago desde Banca por internet (BBVA Continental)

Si eres cliente del Banco Continental, podrás ingresar desde la web del BBVA <u>www.bbvacontinental.pe</u> y así realizar el pago de las cuotas académicas del Instituto Continental desde la comodidad de tu hogar, para hacerlo solo sigue estos pasos:

## Paso 1:

- 1.1 Ingresar a la página Web www.bbvacontinental.pe
- 1.2 Haz clic en:

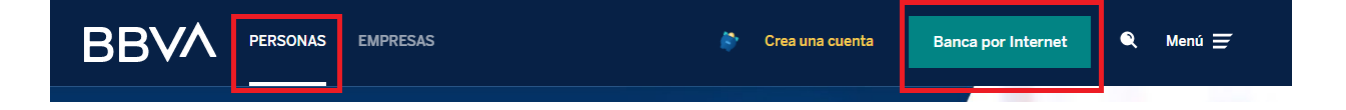

1.3 Ingresa a "Pago de servicios".

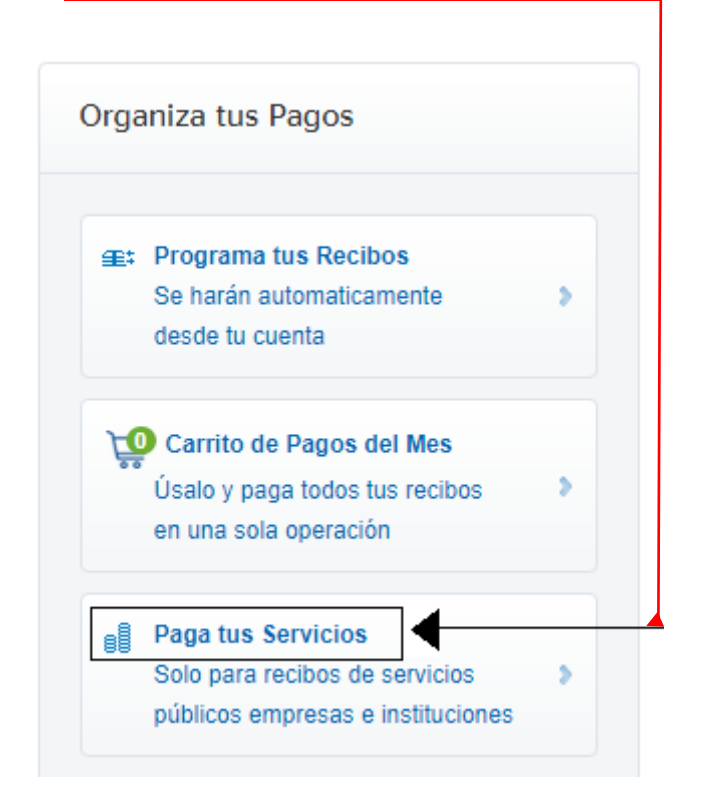

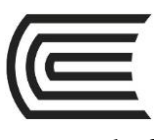

1.2.1 Seleccione "Instituciones y empresas".

1.2.2. Elige "Nombre" y escribe Instituto Continental.

| agar servicios<br>servicios 2. Selección de recibos 3. Medio de pago 4. Confirmar 5. Constancia<br>Seleccione la empresa y el servicio a pagar:<br>Servicios públicos Instituciones y empresas<br>Servicios públicos empresa:<br>Categoría Selecciona una categoría<br>Nombre Instituto Continental<br>Buscar<br>Resultados de búsqueda:<br>NOMBRE<br>Instituto Continental                                                                                                    | 1.2.2. Selecciona Instituto Continental.                                                                         |
|----------------------------------------------------------------------------------------------------|----------------------------------------------------------------------------------------------------|
| Agar servicios   1. Servicios 2. Selección de recibos 3. Medio de pago 4. Confirmar 6. Constancia   Seleccione la empresa y el servicio a pagar:   Servicios públicos Instituciones y empresas   Busca una institución o empresa:   Categoría Selecciona una categoría   Nombre Instituto Continental   Instituto Continental                                                                                                    |                                                                                                    |
| agar servicios   1. servicios 2. selección de recibos 3. Medio de pago 4. Confirmar 6. Constancia   Seleccione la empresa y el servicio a pagar:   Servicios públicos Instituciones y empresas     Busca una institución o empresa:   Categoría Selecciona una categoría   Nombre Instituto Continental     Instituto Continental     Nombre     Instituto Continental                                                                                                    |                                                                                                    |
| A. Servicios 2. Selección de recibos 3. Medio de pago 4. Confirmar 5. Constancia<br>Seleccione la empresa y el servicio a pagar:<br>Servicios públicos Instituciones y empresas<br>Busca una institución o empresa:<br>Categoría Selecciona una categoría<br>Nombre Instituto Continental<br>Buscar<br>Resultados de búsqueda:<br>NOMBRE<br>Instituto Continental                                                                                                    | agar servicios                                                                                                   |
| 1. Servicios 2. Selección de recibos 3. Medio de pago 4. Confirmar 5. Constancia   Seleccione la empresa y el servicio a pagar:   Servicios públicos Instituciones y empresas     Busca una institución o empresa:     Categoría     Selecciona una categoría     Nombre     Instituto Continental     NomBRE     Instituto Continental                                                                                                    |                                                                                                    |
| Seleccione la empresa y el servicio a pagar:<br>Servicios públicos Institución o empresa:<br>Categoría Selecciona una categoría<br>Nombre Instituto Continental<br>Buscar<br>Resultados de búsqueda:<br>NOMBRE<br>Instituto Continental                                                                                                    | 1. Servicios         2. Selección de recibos         3. Medio de pago         4. Confirmar         5. Constancia |
| Seleccione la empresa y el servicio a pagar:<br>Servicios públicos  Institución o empresa:  Categoría Selecciona una categoría Nombre Instituto Continental Buscar  Resultados de búsqueda: Instituto Continental Instituto Continental Instituto Co |                                                                                                    |
| Servicios públicos Instituciones y empresas                                                                                                    | Seleccione la empresa y el servicio a pagar:                                                                     |
| Servicios públicos Instituciones y empresas                                                                                                    |                                                                                                    |
| Busca una institución o empresa:<br>Categoría Selecciona una categoría<br>Nombre Instituto Continental<br>Buscar<br>Resultados de búsqueda:<br>NOMBRE<br>Instituto Continental                                                                                                    | Servicios públicos Instituciones y empresas                                                                      |
| Busca una institución o empresa:<br>Categoría Selecciona una categoría  Nombre Instituto Continental Buscar Resultados de búsqueda:<br>NOMBRE Instituto Continental                                                                                                    |                                                                                                    |
| Categoría Selecciona una categoria   Nombre Instituto Continental  Buscar  Resultados de búsqueda:  NOMBRE  Instituto Continental  Siguiente                                                                                                    | Busca una institución o empresa:                                                                                 |
| Control of a line categoria                                                                                                    |                                                                                                    |
| Nombre Instituto Continental   Buscar   Resultados de búsqueda:   NOMBRE     Instituto Continental                                                                                                    | Selecciona una categoria                                                                                         |
| Buscar<br>Resultados de búsqueda:<br>NOMBRE<br>Instituto Continental                                                                                                    | Nombre     Instituto Continental                                                                                 |
| Resultados de búsqueda:                                                                                                    |                                                                                                    |
| Resultados de búsqueda:<br>NOMBRE  Instituto Continental  Siguiente                                                                                                    | Buscar                                                                                                    |
| NOMBRE      Instituto Continental  Simulation                                                                                                    | Resultados de búsqueda:                                                                                          |
| Instituto Continental                                                                                                    | NOMBRE                                                                                                    |
| Instituto Continental                                                                                                    |                                                                                                    |
| Siquiente                                                                                                    | Instituto Continental                                                                                            |
| Siquiente                                                                                                    |                                                                                                    |
| Siguiente                                                                                                    |                                                                                                    |
| Siquiente                                                                                                    |                                                                                                    |
|                                                                                                    | Siguiente                                                                                                    |

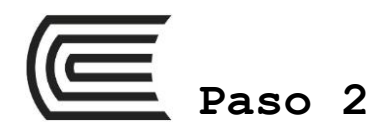

Г

- 2.1. Escribe el número del DNI en el campo "Código de alumno".
- 2.1.1 Aparecerá las cuotas académicas y montos a pagar.

|                 | 2. Seleccion de re                                                                  | cibos 3. Medio de j                                  | ago 4.                                                                    | Confirmar 5                            | 5. Constancia   |
|-----------------|-------------------------------------------------------------------------------------|------------------------------------------------------|---------------------------------------------------------------------------|----------------------------------------|-----------------|
| Ingres          | ar datos de Inst                                                                    | ituciones y Empr                                     | esas:                                                                     |                                        |                 |
| Instit          | uto Continen                                                                        | tal                                                  |                                                                           |                                        |                 |
| CODIC           | GO DE ALUMNC                                                                        | 0043885                                              | 621                                                                       |                                        |                 |
|                 |                                                                                     |                                                      |                                                                           |                                        |                 |
|                 |                                                                                     | Buscar                                               |                                                                           |                                        |                 |
|                 |                                                                                     | Buscar                                               |                                                                           |                                        |                 |
| Selecc          | cione el recibo p                                                                   | endiente que des                                     | ea pagar:                                                                 |                                        |                 |
| Selecc          | cione el recibo p<br>ituto Contine                                                  | Buscar<br>endiente que des<br>ntal                   | iea pagar:                                                                |                                        |                 |
| Selecc<br>Inst  | cione el recibo p<br>ituto Contine<br>FECHA VENCIMIENTO                             | endiente que des<br>ntal                             | ea pagar:                                                                 | IMPORTE MÁX.                           | 2               |
| Selecco<br>Inst | cione el recibo p<br>tituto Contine<br>FECHA VENCIMIENTO<br>04/10/2017              | endiente que des<br>ntal<br>concepto de PAGO<br>3778 | sea pagar:<br>IMPORTE MIN.<br>S S/ 0.00                                   | IMPORTE MÁX.<br>S/ 458.90              | <b>₽</b> ₽<br>► |
| Selecco<br>Inst | Cione el recibo p<br>ituto Contine<br>FECHA VENCIMIENTO<br>04/10/2017<br>04/11/2017 | endiente que des<br>ntal<br>concepto de pago<br>3774 | Gea pagar:         IMPORTE MIN.         S         S/ 0.00         S/ 0.00 | IMPORTE MÁX.<br>S/ 458.90<br>S/ 483.30 | ✓               |

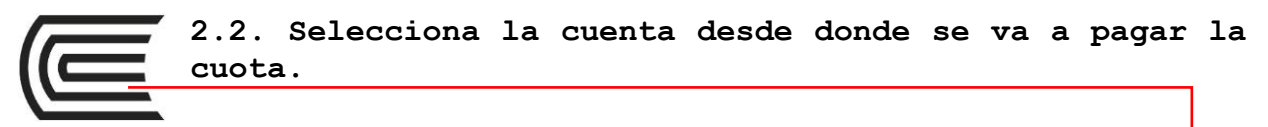

| vicios | 2. Selección de recibos         | 3. Medio de pago   | 4. Confirmar | 5. Constancia |
|--------|---------------------------------|--------------------|--------------|---------------|
|        |                                 | Realizar cargo en: |              |               |
|        | Mis cuentas                     |                    | Mis tarjetas |               |
|        | $\wedge$                        |                    |              |               |
|        | CUENTA                          |                    | DISPONIBLE   |               |
|        | 0011-0014-0200<br>CUENTA SUELDO |                    | S/           | 1700.00       |
|        | 0011-0237-020                   |                    |              | S/ 0          |

2.3. Ingresa el código que el banco te enviará por SMS a tu celular.

| vicios | 2. Selección de recibos | 3. Medio de pago     | 4. Confirmar | 5. Constancia |
|--------|-------------------------|----------------------|--------------|---------------|
|        |                         |                      |              |               |
|        |                         | ingresa tu clave SMS |              |               |
|        |                         | Confir               | mar          |               |

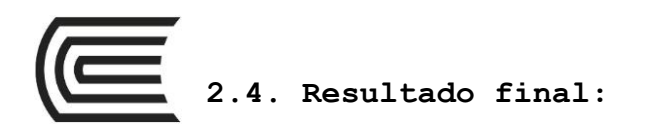

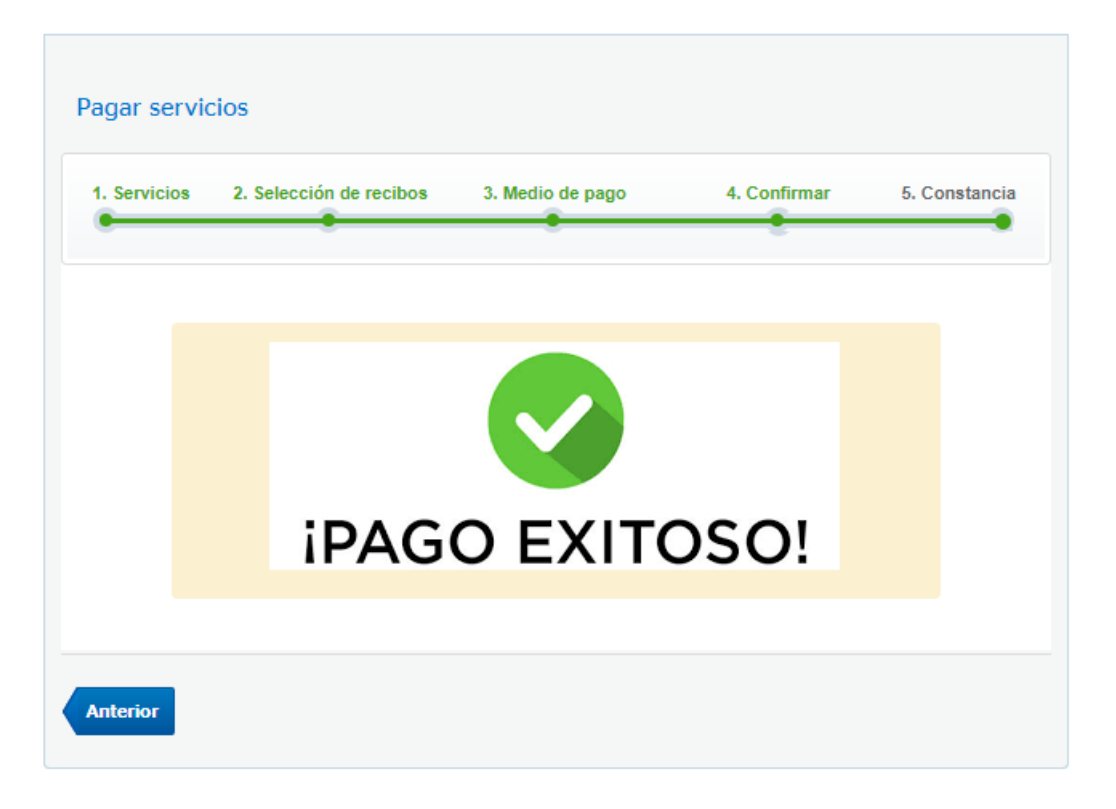